0

Anmelden

## NextCloud am PC Tippe den Link in die Adresszeile deines Browsers ein und melde dich mit deinen Daten an: https://rse.it-heimat.de/nextcloud Notiere dir hier deinen Benutzernamen paedML (Dieser gilt für die NextCloud UND die SchulPCs): Benutzername oder E-Mail Notiere dir hier dein Passwort Passwort (Dies gilt für die NextCloud UND die SchulPCs): Anmelden NextCloud am Smartphone/Tablet Installiere die NextCloud auf deinem Smartphone/Tablet, so musst du dich nicht immer neu anmelden. 1. App installieren 2. Serveradresse eingeben: rse.it-heimat.de/nextcloud Nextcloud 3. Deine Anmeldedaten vom SchulPC eingeben. (siehe oben) paedML paedML Verbinden Sie sich mit Ihrem Konto Bitte anmelden, bevor Sie **iPhone (Nextcloud iOS)** Zugriff auf Ihr paedML\_Linux-Nextcloud-Konto gewähren Dein Benutzername vom SchulPC herheitswarnung eine neue Ann einzurichten, dann kann es sei Dein Passwort vom SchulPC nand versucht, Sie dazu zu be n Zugriff auf Ihre Daten zu gewähren. Fahren Der Link zu Ihrer Nextcloud Webseite, wenn Si diese im Browser öffnen.

Anmelden

|   | Wozı                                                                                                    | u ist die                                                                         | NextCloud da                                                                                    | 1?                                                                                                    |                          |
|---|----------------------------------------------------------------------------------------------------|-----------------------------------------------------------------------------------|-------------------------------------------------------------------------------------------------|----------------------------------------------------------------------------------------------------|--------------------------|
| I | In der NextCloud findest du wichtige Infos der verschiedenen Fächer:                                                                                                    |                                                                                   |                                                                                                 |                                                                                                    |                          |
|   | <ul> <li>Kopfübungen im Fach Mathe</li> <li>Unterlagen von BORS</li> <li>Hausaufagben/Materialien von Informatik</li> <li>Im Homeverszeichnis findet du alle Dateien, die du in der Schule an deinem SchulPC gespeichert hast.</li> </ul> |                                                                                   |                                                                                                 |                                                                                                    |                          |
| I | Du has<br>-<br>-                                                                                                    | t sogar dei<br>Speieche<br>(natürlich                                             | nen eigenen Speiche<br>re z.B. deine GFS in e<br>nur du) diese an jee                           | erort auf unserem Schulverver. (Homeverzechnis)<br>deinem Homeverzeichnis in der NextCloud, so kannst du<br>dem PC in der Schule öffnen.                                                                                                    |                          |
|   |                                                                                                    | 10D                                                                               | Das ist das Tausch<br>ausgetauscht were                                                         | laufwerk deiner Klasse. Hier können im Unterricht Dateien<br>den. Jeder Schüler aus der Klasse kann darauf zugreifen. <b>AUC</b>                                                                                                    | CH zuhause               |
|   |                                                                                                    |                                                                                   |                                                                                                 |                                                                                                    |                          |
|   | Ľ                                                                                                    | Home                                                                              | verzeichnis                                                                                     | Das ist dein eigener Speicherort, auf den <b>nur DU</b> in de<br>NextCloud und auf den SchulPCs zugreifen kannst.                                                                                                    | er                       |
|   | 2<br><                                                                                                    | Home <sup>®</sup><br>Fachinf                                                      | verzeichnis<br><sup>:</sup> os fuer Schueler                                                    | Das ist dein eigener Speicherort, auf den <b>nur DU</b> in de<br>NextCloud und auf den SchulPCs zugreifen kannst.<br>In diesem Ordner findest du die wichtigen Dateien zu d<br>Fächern. Z.B die Kopfübungen von Mathe, BORS-Unterla                                                                                                    | deinen<br>gen etc.       |
|   | 2                                                                                                    | Fachinf                                                                           | verzeichnis<br><sup>:</sup> os fuer Schueler                                                    | Das ist dein eigener Speicherort, auf den <b>nur DU</b> in de<br>NextCloud und auf den SchulPCs zugreifen kannst.<br>In diesem Ordner findest du die wichtigen Dateien zu d<br>Fächern. Z.B die Kopfübungen von Mathe, BORS-Unterla                                                                                                    | deinen<br>gen etc.       |
|   | 2                                                                                                    | Home<br>Fachinf                                                                   | verzeichnis<br>fos fuer Schueler<br>jie - NP                                                    | Das ist dein eigener Speicherort, auf den <b>nur DU</b> in de<br>NextCloud und auf den SchulPCs zugreifen kannst.<br>In diesem Ordner findest du die wichtigen Dateien zu d<br>Fächern. Z.B die Kopfübungen von Mathe, BORS-Unterla                                                                                                    | deinen<br>gen etc.       |
|   |                                                                                                    | Home<br>Fachinf                                                                   | verzeichnis<br>fos fuer Schueler<br><sup>jie - NP</sup>                                         | Das ist dein eigener Speicherort, auf den <b>nur DU</b> in de<br>NextCloud und auf den SchulPCs zugreifen kannst.<br>In diesem Ordner findest du die wichtigen Dateien zu d<br>Fächern. Z.B die Kopfübungen von Mathe, BORS-Unterla<br>AL<br>AL                                                                                                    | deinen<br>gen etc.       |
|   |                                                                                                    | Home<br>Fachinf<br>BILI<br>Biolog<br>Chem                                         | verzeichnis<br>fos fuer Schueler<br><sup>gie - NP</sup><br><sup>ie</sup>                        | Das ist dein eigener Speicherort, auf den <b>nur DU</b> in de<br>NextCloud und auf den SchulPCs zugreifen kannst.<br>In diesem Ordner findest du die wichtigen Dateien zu d<br>Fächern. Z.B die Kopfübungen von Mathe, BORS-Unterla<br>AL<br>AL<br>AL                                                                                                    | deinen<br>gen etc.       |
|   |                                                                                                    | Home<br>Fachinf<br>S BILI<br>S Biolog<br>Chem<br>Chem                             | verzeichnis<br>fos fuer Schueler<br><sup>gie - NP</sup><br>ie<br>ch                             | Das ist dein eigener Speicherort, auf den nur DU in der<br>NextCloud und auf den SchulPCs zugreifen kannst.         In diesem Ordner findest du die wichtigen Dateien zu d         Fächern. Z.B die Kopfübungen von Mathe, BORS-Unterla         AL         AL         AL         AL         AL         AL         AL         AL                                                                                                | er<br>deinen<br>gen etc. |
|   |                                                                                                    | Home<br>Fachinf<br>Call Bill<br>Biolog<br>Chem<br>Chem<br>Chems<br>Call Englis    | verzeichnis<br>fos fuer Schueler<br>gie - NP<br>ie<br>ch<br>ch<br>;Geo, GK, WBS, PAC)           | Das ist dein eigener Speicherort, auf den nur DU in der<br>NextCloud und auf den SchulPCs zugreifen kannst.         In diesem Ordner findest du die wichtigen Dateien zu de<br>Fächern. Z.B die Kopfübungen von Mathe, BORS-Unterlation         AL         AL         AL         AL         AL         AL         AL         AL         AL         AL                                                                          | er<br>deinen<br>gen etc. |
|   |                                                                                                    | Home<br>Fachinf<br>SILI<br>Biolog<br>Chem<br>Chem<br>Chem<br>Chem<br>Chem<br>Chem | verzeichnis<br>fos fuer Schueler<br>gie - NP<br>ie<br>ch<br>ch<br>(Geo, GK, WBS, PAC)<br>ösisch | Das ist dein eigener Speicherort, auf den nur DU in der<br>NextCloud und auf den SchulPCs zugreifen kannst.         In diesem Ordner findest du die wichtigen Dateien zu de<br>Fächern. Z.B die Kopfübungen von Mathe, BORS-Unterla         AL         AL         AL         AL         AL         AL         AL         AL         AL         AL         AL         AL         AL         AL         AL         AL         AL | er<br>deinen<br>gen etc. |